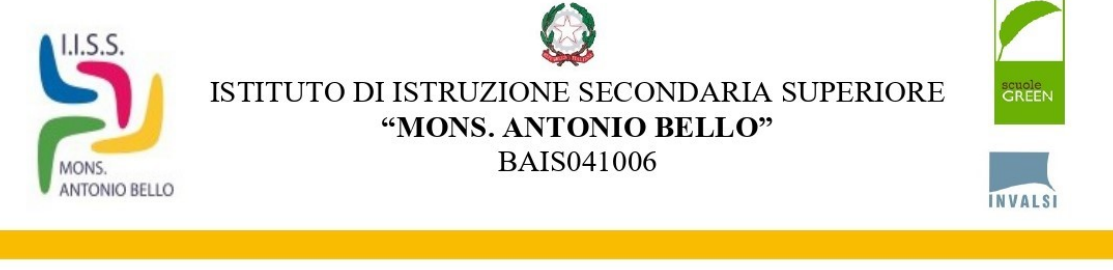

ISTITUTO PROFESSIONALE Servizi Commerciali Servizi per la sanità e l'assistenza sociale Servizi culturali e dello spettacolo Cod. mecc.: BARCO41015 ISTITUTO TECNICO Settore tecnologico Grafica e Comunicazione Cod. mecc.: BATF04101P LICEO ARTISTICO Arti figurative Cod. mecc.: BASL04101D ISTRUZIONE DE GLI ADULTI Servizi Commerciali Servizi socio-sanitari Cod. mecc.: BARC04151E

Molfetta, 22/11/2024

Circ.n. 95

IISS-"MONS. A. BELLO"-MOLFETTA **Prot. 0012970 del 22/11/2024** VII (Uscita)

Al Personale ATA

Sede

Oggetto: Indicazioni accesso al sistema ARGO WEB e presentazione domande assenza a.s. 2024/25

In questi giorni sono state attivate le credenziali di accesso al sistema ARGO WEB.

Consentono di presentare le domande di assenza utilizzando l'applicazione PERSONALE ARGO WEB ed accedere al SITO della scuola nella sezione riservata per prendere visione e consultare le circolari utilizzando le credenziali ricevute o utilizzando l'autenticazione SPID inserendo il codice scuola SG26640.

Si precisa che le <u>domande di assenza devono essere compilate dal lunedì al venerdì</u>. **Evitare la compilazione il sabato e la domenica** per escludere errori di protocollo. E comunque <u>le richieste effettuate con carattere di urgenza nella giornata stessa devono essere precedute da una comunicazione telefonica</u> per consentire l'organizzazione.

Di seguito si forniscono le istruzioni per la compilazione:

- 1. ACCEDERE A <u>PERSONALE ARGO WEB</u> al seguente link <u>https://www.portaleargo.it/auth/sso/login/?login\_challenge=96413056a90e431e93d1739bfa</u> <u>b25259</u>
- 2. nel menù a tendina sulla sinistra dello schermo selezionare I MIEI DATI
- 3. nella schermata che si apre a destra selezionare RICHIESTA ASSENZA (Richieste assenze personale web) cliccare su APRI
- 4. in alto a destra cliccare NUOVA RICHIESTA
- 5. selezionare in alto a destra tipo "Giornaliera" o "Oraria" nel campo descrizione è possibile filtrare la ricerca inserendo una parola che identifica il tipo di assenza (esempio: malattia o permesso) e cliccare sulla lente di ricerca
- 6. Selezionare il tipo di assenza d'interesse
- 7. Compilare tutti i campi
- 8. Nelle note del richiedente se non ci sono indicazioni da fornire lasciare in bianco
- 9. E' possibile allegare un file (esempio: certificati medici)
- 10. Terminata la compilazione cliccare su SALVA in alto a destra
- 11. Cliccare su INOLTRA

1

12. La procedura è TERMINATA

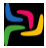

Di seguito si forniscono le istruzioni per l'accesso al sito WEB della scuola

- 1. ACCEDERE A https://www.iissmonsabello.edu.it/
- 2. In alto a destra cliccare su Accedi
- 3. Utilizzare l'autenticazione SPID

Il Dirigente Scolastico Prof. Luigi Giulio Domenico Piliero (firmato digitalmente)